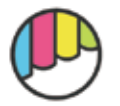

<u>Makuake</u>購入方法

1.Makuake のトップページで、「光運の兎」を検索します。 もしくはこちらの URL より検索ください。 https://www.makuake.com/project/matsuura-shiki-02/

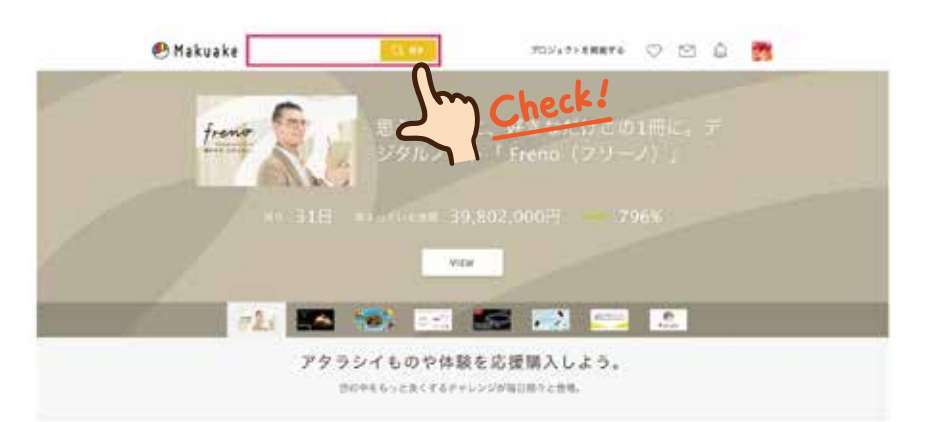

# 2. プロジェクト画像をクリックして、プロジェクトページをご覧ください。

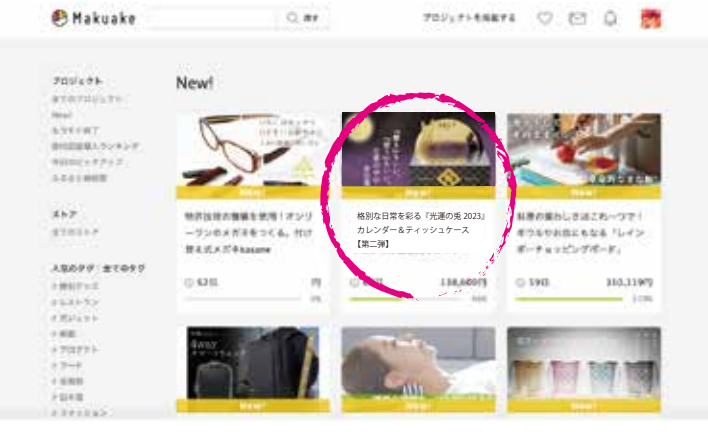

### 3. プロジェクトページの右側にあるリターン一覧をチェックします。 ※リターン金額によって、リターン内容は異なります。よく読んでリターンを選択してください。

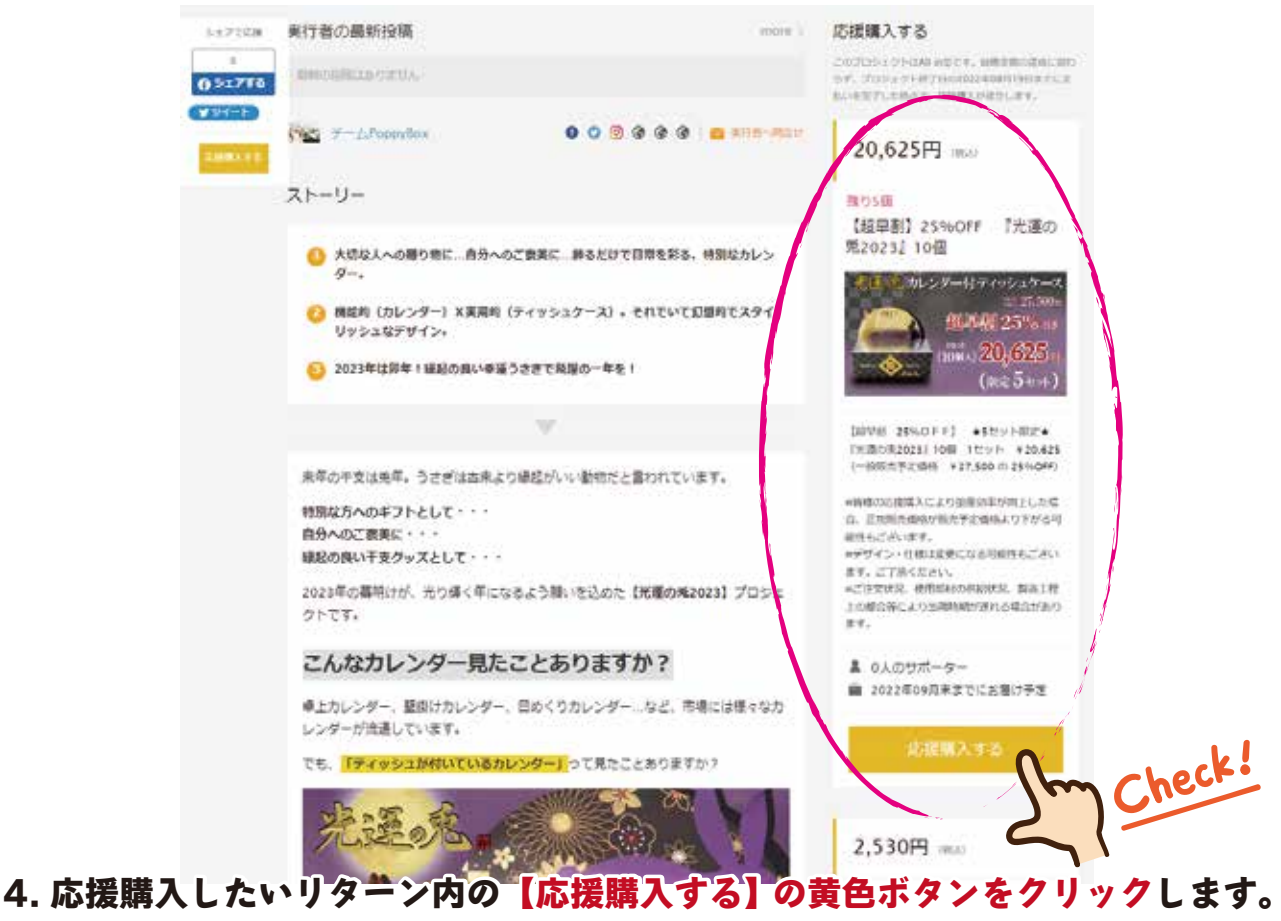

## 5. リターン内容を再度よく確認し、【次へ】をクリックします。

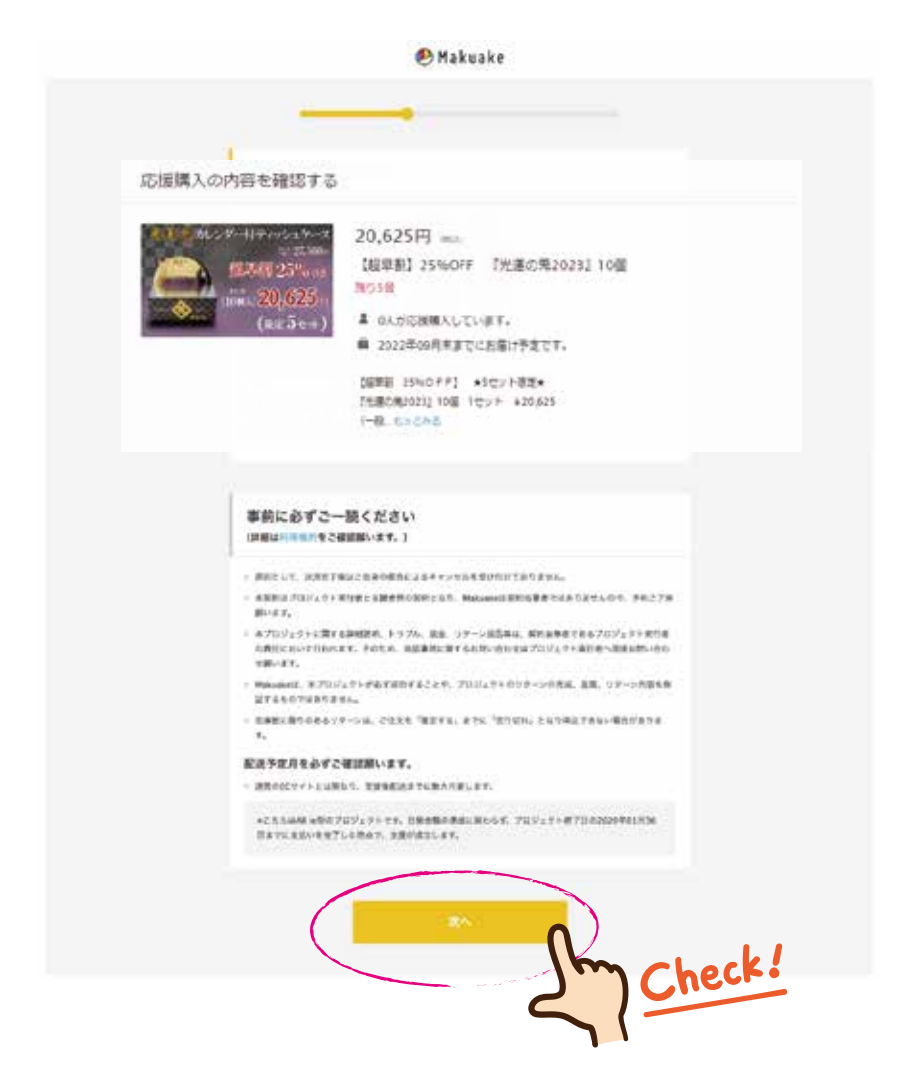

6.Makuake にログインしていない場合は Makuake にログイン もしくは新規登録をします。

※新規会員登録方法は別紙をご確認ください。

| 🖲 Makuake    | Q RI       | プロジェクトを判載する              | V 2000   | 6%f> #A8#  |
|--------------|------------|--------------------------|----------|------------|
|              | 日代         | グイン<br>HBU256>           |          |            |
| 各種サービス       | Dでログイン     | Makua                    | ke IDでログ | 79         |
| Faceb        | ook        | メールアドレス                  |          |            |
| 😏 Twi        | ler -      | パスワード<br>トレルコア<br>4文学211 |          |            |
| 🗢 LIN        | ŧ –        | パッワージを守らせるほう             |          | 19942      |
| 327 Yahoot J | IAPAN      |                          | 2017.    | Am al ack! |
| 🔹 Sign in w  | vith Apple |                          |          | 2. Checki  |
| ログインで        | ない場合       |                          |          |            |

7. ログインして申込みページへ戻った後、【お届け先】を入力します。

| お届け先を選択してください                                                                       |
|-------------------------------------------------------------------------------------|
| <ul> <li>○ 幕間 太郎</li> <li>1500043</li> <li>東京都渋谷区道玄坂1-2-3</li> <li>編集 無影</li> </ul> |
| お賭け先を追加する                                                                           |

# くお届け先を追加する>

| 姓(金角) 🐻                                                                                                    |   |
|----------------------------------------------------------------------------------------------------|---|
| 列)幕間                                                                                                    |   |
| 名(全角) 🚺                                                                                                    |   |
| 例〉太郎                                                                                                    |   |
| セイ(全角) 🐻                                                                                                    |   |
| 例) マクアケ                                                                                                    |   |
| メイ(全角) 🚵                                                                                                    |   |
| 例) タロウ                                                                                                    |   |
| 電話番号(ハイフンなし)                                                                                                    |   |
| 例) 08012345678                                                                                                    |   |
| 郵便番号(ハイフンなし) 💶                                                                                                    |   |
| 例] 1500002                                                                                                    |   |
| 都道府県 💶                                                                                                    |   |
| 選択してください                                                                                                    | • |
| 市区町村 🔐                                                                                                    |   |
| 例] 波谷区波谷                                                                                                    |   |
| 番地 🚺                                                                                                    |   |
| 例] 2-16-1                                                                                                    |   |
| 建物名 ttm                                                                                                    |   |
| 御) Datumatic Some P H - E P H - FE F H - FE F F H - FE F H - FE |   |

### 8. 決済方法を選択します。

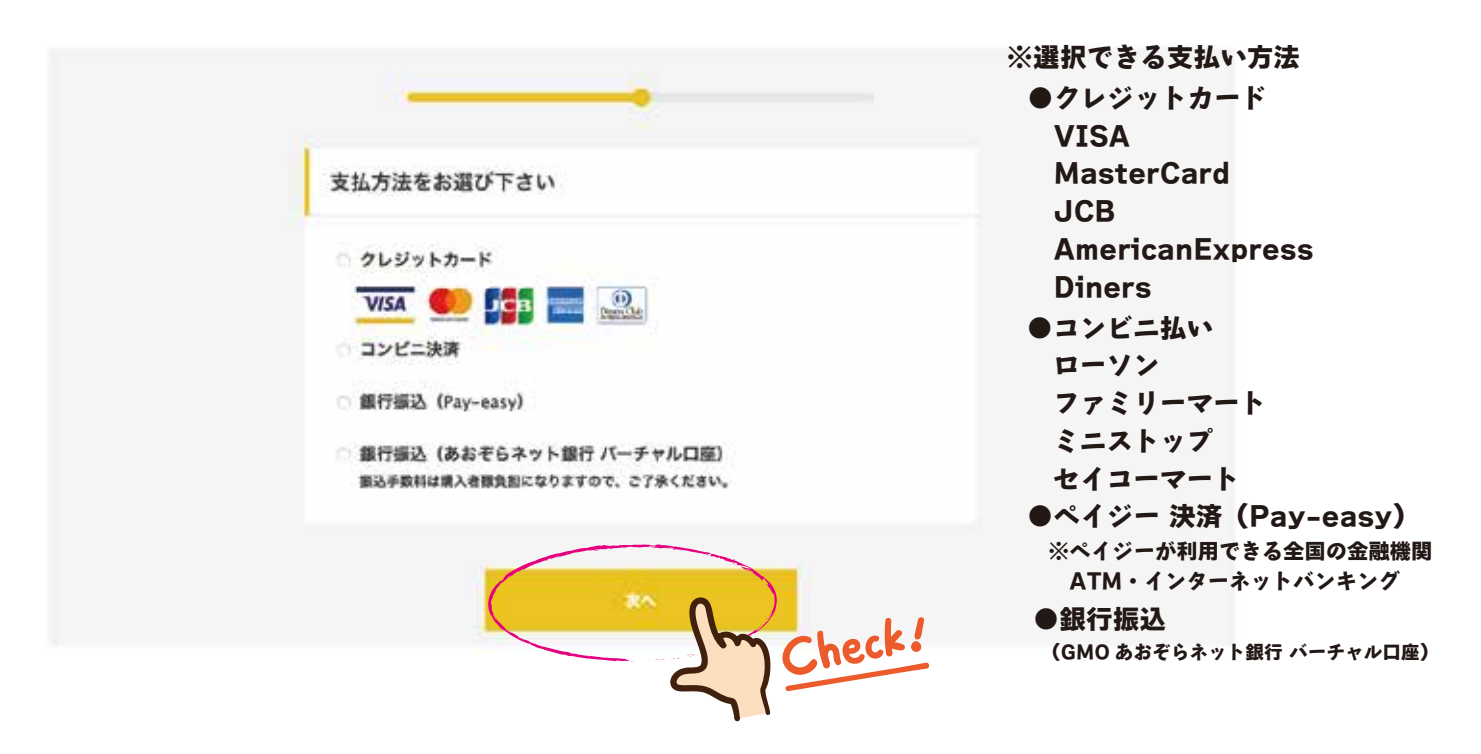

9. 決済内容の確認をして、<mark>確定ボタンをクリックします。</mark>

※クレジットカード支払いを選択した場合は、クレジットカード情報入力画面へ遷移します。

| The second second |  |
|----------------------------------------------------------------------------------------------------|--|
|                                                                                                    |  |
| カード有効期限<br>01 キ 月 20 キ 年                                                                                                    |  |
| セキュリティコード                                                                                                    |  |
| -990                                                                                                    |  |

10. 現金決済で申込みした場合は、各種方法で支払期日までにご入金お願いします。 ※期日までに入金がない場合は、自動的に申込が取消となりますのでご注意ください。

#### 11. 決済完了後に、実行者へ応援コメントを投稿していただけると幸いです。

🖲 Makuake

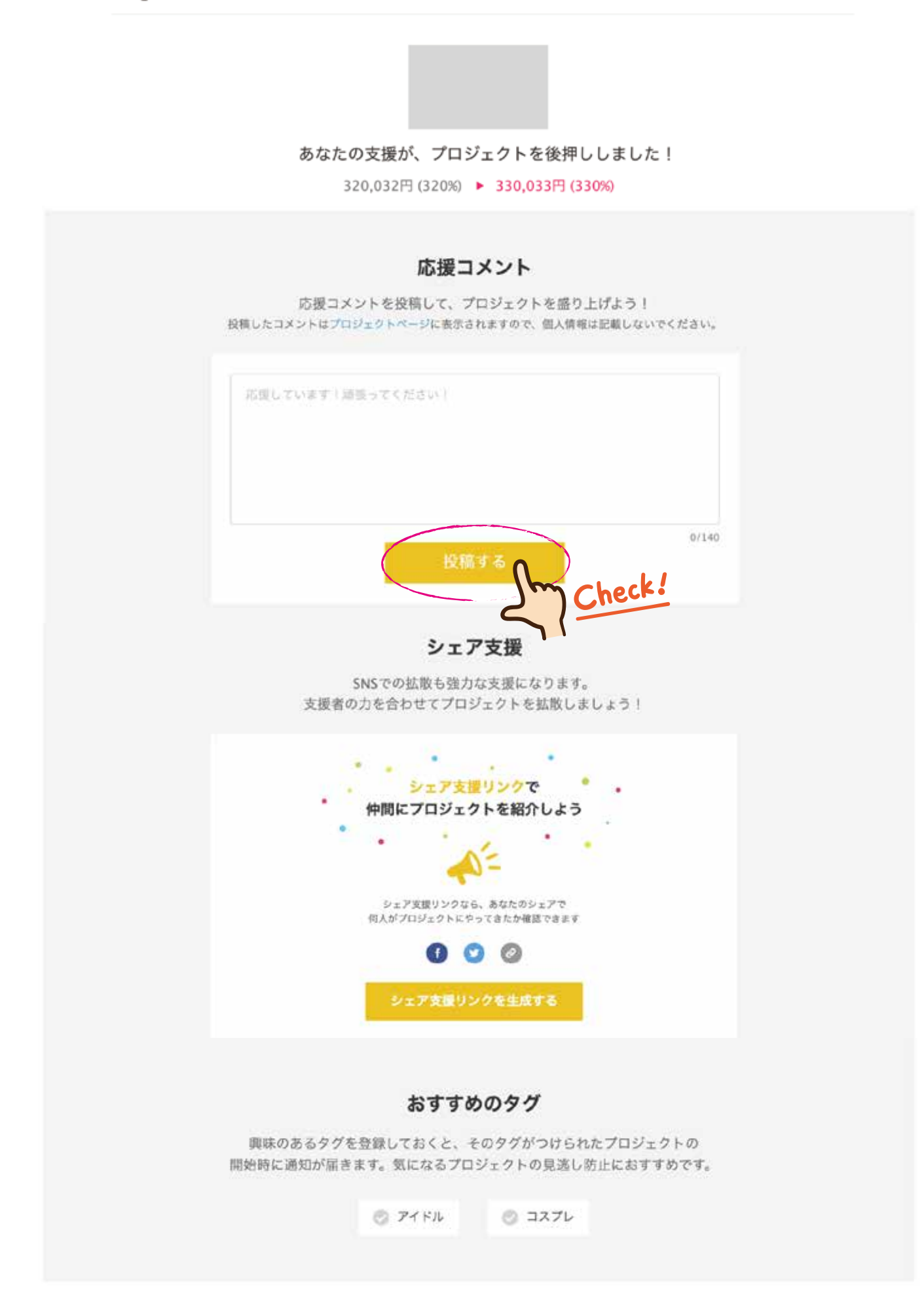

12. プロジェクトの応援として「シェア支援」リンクを発行し SNS 等で拡散お願いいたします。

<u>Makuake 新規登録</u>

1. トップページの右上の新規登録ボタンをクリックすると、新規登録画面が表示されます。

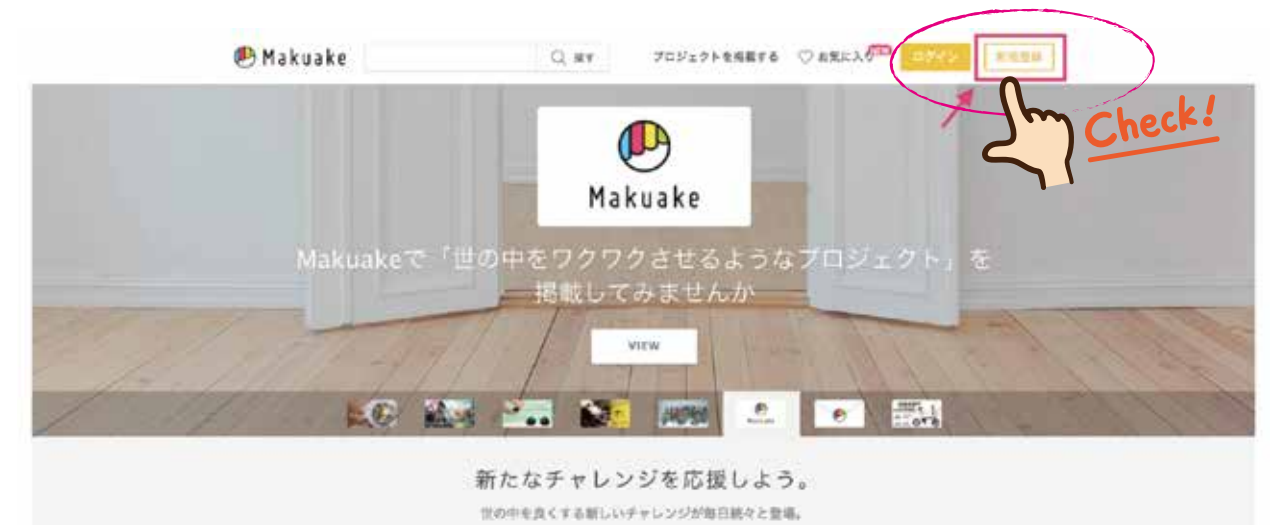

2. メールアドレスにて新規登録する場合は、任意のメールアドレス・ユーザー名・ パスワードを設定し、利用規約に同意するにチェックを入れて OK ボタンを クリックすれば登録完了です。

| 会員<br>ログイン<br>\約1分で登録でき、M                                                            | 見登録<br>はこちら><br>Makuakeを楽しめます!/                                                                                                    |  |  |  |  |
|--------------------------------------------------------------------------------------|----------------------------------------------------------------------------------------------------|--|--|--|--|
| 各種サービスIDで登録                                                                          | メールアドレスで新規登録                                                                                                    |  |  |  |  |
| f Facebook                                                                           | メールアドレス                                                                                                    |  |  |  |  |
| Twitter                                                                              | 確認                                                                                                    |  |  |  |  |
|                                                                                      | <b>ユーザー名</b><br>※全角・半角<br>英数字3-20文字                                                                                                    |  |  |  |  |
| Y? Yahool JAPAN<br>Sign up with Apple                                                | <b>パスワード</b><br>※半角英数字<br>6文字以上                                                                                                    |  |  |  |  |
| ※パスワードに使用できる文字は、半角英数字、                                                               | 確認                                                                                                    |  |  |  |  |
| 及び半角記号 (.,!?:;& ``) になります。<br>各連携可能 SNS アカウントを選択いただいた場合は、<br>各アカウントのログイン認証ページへ遷移します。 | □ 利用規約に同意する<br>■makuake.comからのメールアドレスが受信拒否設定に含まれて<br>いないかご確認ください。<br>■Makuakeからのメールブガジン/各種お知らせをお送りさせて<br>いただきます。(不要な場合は登録後に解除できます。)<br>■携帯キャリアのメールアドレスでは、応援購入後などにシステム<br>からのメールが届かない場合がありますのでご注意ください。<br>OK<br>Net |  |  |  |  |
| 認証後、Makuake の新規会員登録ページに遷移しますので、                                                      |                                                                                                    |  |  |  |  |